## P会場 メインルーム ID・パスコード が必要 ◆ ポスター会場での質疑応答は,発表者が進行します。(会場担当 はいますが、司会はいません) ◆ チャットの利用は、発表者が決めてアナウンスします。 (1) 質問者は, 自分のタイミングでミュートを解除し, ビデオを開始 (画面の左下) ビデオの停止 (マイクをミュート解除, ビデオを開始した状態) (2) 質問が順番待ちになった場合は(前の質疑応答が続いている),「手を 挙げる」のボタンを押して、発表者の指名を待ってください。 > 挙手をしている人のサムネイルは、「参加者」リストの上方に表示され ます。ポスター発表者は、それらを確認しながら質疑応答を進行します。

Zoomミーティングの「ブレイクアウトルーム」機能を利用します。 メインルームに入室した後,ポスター会場を自由に移動してください。

## ワークショップ

ワークショップの質疑応答は、口頭発表方式、ポスター発表方式の いずれにするかを発表者に選択してもらいます。参加者は、発表者の 指示にしたがってください。

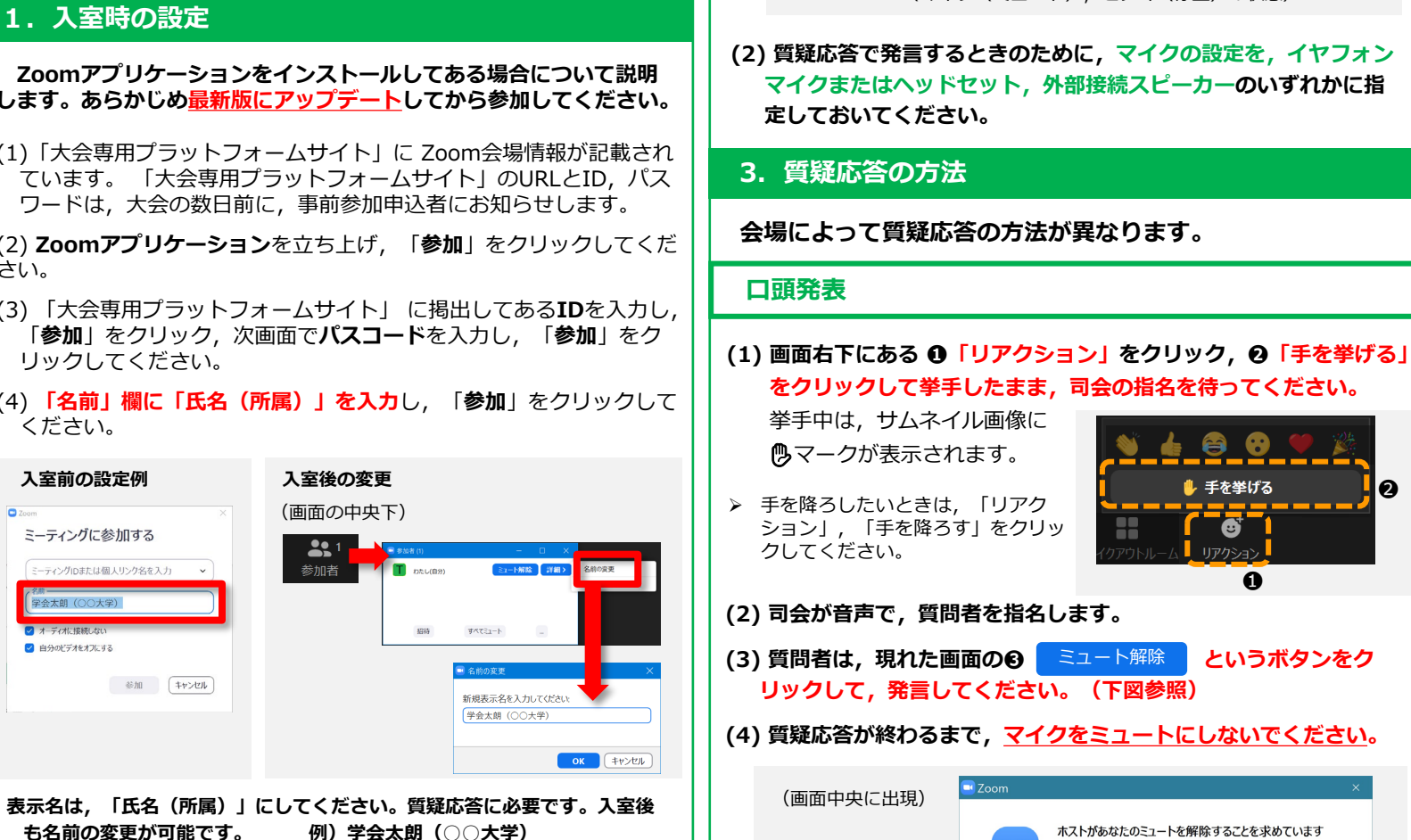

## 受信映像の保存(画面キャプチャを含む),録画・ 録音を禁止します。

日本語学会オンライン大会Zoom会場 参加マニュアル

## 1. 入室時の設定

Zoomアプリケーションをインストールしてある場合について説明 します。あらかじめ最新版にアップデートしてから参加してください。

(1)「大会専用プラットフォームサイト」に Zoom会場情報が記載され ています。「大会専用プラットフォームサイト」のURLとID, パス ワードは,大会の数日前に,事前参加申込者にお知らせします。

(2) **Zoomアプリケーション**を立ち上げ,「参加」をクリックしてくだ さい。

- (3) 「大会専用プラットフォームサイト」に掲出してあるIDを入力し、 「参加」をクリック,次画面でパスコードを入力し,「参加」をク リックしてください。
- (4)「名前」欄に「氏名(所属)」を入力し、「参加」をクリックして ください。

※「大会専用プラットフォームサイト」に記載されたZoom会場の URLをクリックする方法でも入室できます。その場合は、入室後に

▶ 手を降ろしたいときは、「リアク」 ション」、「手を降ろす」をクリッ クしてください。

口頭発表

(2) 司会が音声で,質問者を指名します。

挙手中は, サムネイル画像に

のマークが表示されます。

2. マイクとビデオの設定

(画面の左下)

定しておいてください。

(1) 入室時はマイク「ミュート」,「ビデオの停止」になっています。

(マイク(ミュート),ビデオ(停止)の状態)

マイクまたはヘッドセット,外部接続スピーカーのいずれかに指

をクリックして挙手したまま、司会の指名を待ってください。

🖖 手を挙げる

•

A

というボタンをク

0

(3) 質問者は,現れた画面の ミュート 解除 リックして,発言してください。(下図参照)

会場によって質疑応答の方法が異なります。

(4) 質疑応答が終わるまで, マイクをミュートにしないでください。

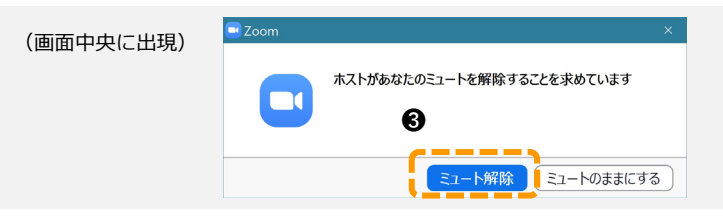

して、発言してください。ビデオはオフでもかまいません。

ポスター発表

⇒次頁「参加マニュアル・補足|参照

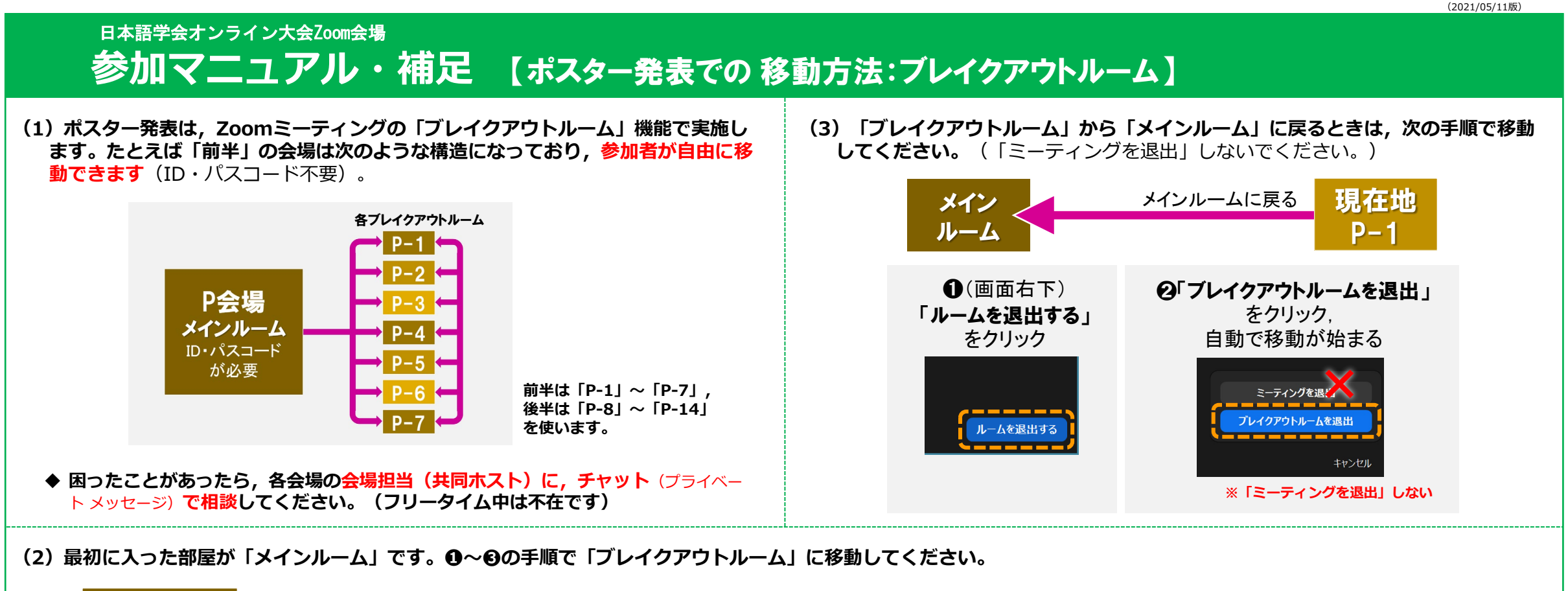

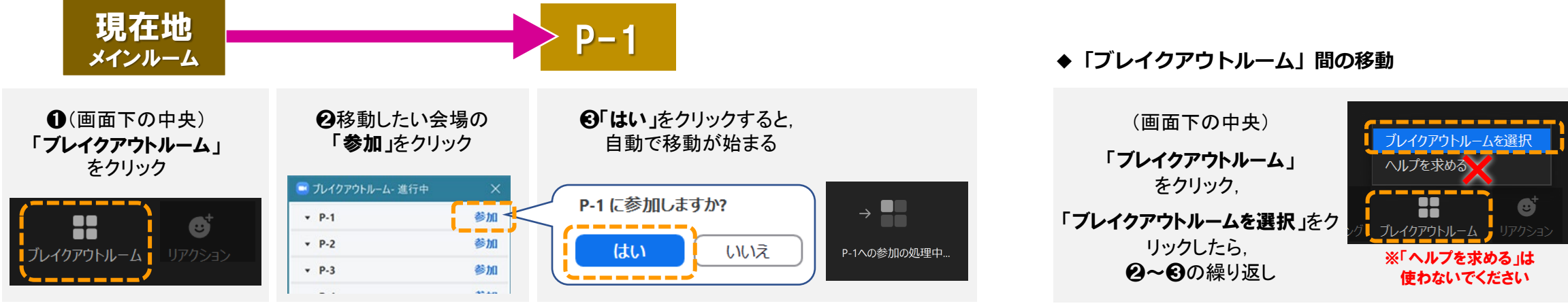